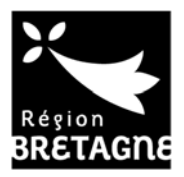

## EXTRANET DE L'AIDE FINANCIERE GUIDE D'UTILISATION A L'ATTENTION DES STAGIAIRES

## 1/ MODIFICATION DES INFORMATIONS DE CONNEXION SUR UN COMPTE USAGER : ADRESSE MAIL, MOT DE PASSE

1/ se connecter sur Portail des Aides https://aides.bretagne.bzh/aides , aller en haut à droite :

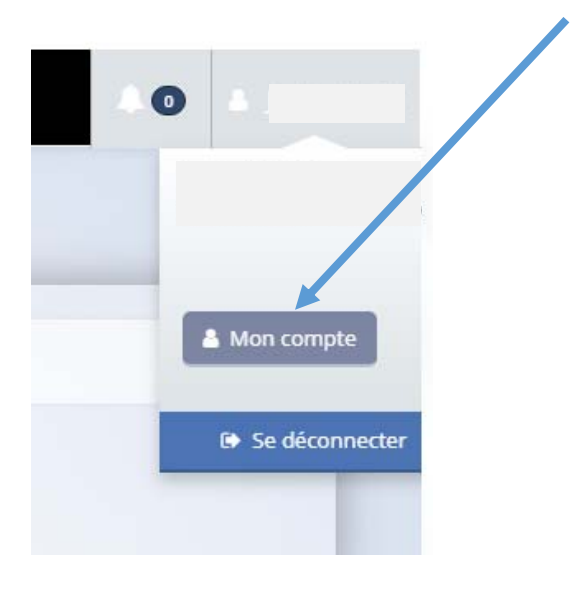

## 2/ suivre les indications :

| ous avez la possibilité de modifier votre adresse électr                                                                                                    | onique.                                                                        |
|----------------------------------------------------------------------------------------------------|--------------------------------------------------------------------------------|
| Adresse électronique du compte                                                                                                    |                                                                                |
| Nouvelle adresse électronique 🔺                                                                                                    |                                                                                |
| onfirmation de la nouvelle adresse électronique *                                                                                                    |                                                                                |
| Vous devez également                                                                                                    | saisir votre mot de passe afin de pouvoir modifier votre adresse électronique. |
|                                                                                                    |                                                                                |
| Mot de passe *                                                                                                    |                                                                                |
| Mot de passe *                                                                                                    | ⊘ Valider                                                                      |
| Not de passe •<br>Iodifier mon mot de passe<br>us pouvez modifier ci-dessous votre mot de passe.<br>illez à bien respecter les minuscules/majuscules a                                      | valider vorre saisie.                                                          |
| Not de passe *<br>Iodifier mon mot de passe<br>us pouvez modifier ci-dessous votre mot de passe.<br>iillez à bien respecter les minuscules/majuscules a<br>Mot de passe actuel *            | ■ Valider                                                                      |
| Mot de passe * Iodifier mon mot de passe us pouvez modifier ci-dessous votre mot de passe. iillez à bien respecter les minuscules/majuscules a Mot de passe actuel * Nouveau mot de passe * | ♥ Valider                                                                      |

## 2/RETROUVER SES IDENTIFIANT/MOT DE PASSE

1/ ouvrir la page d'accueil de Portail des Aides

| Connectez-v           | ous à votre espace per                      | rsonnel.     |    |
|-----------------------|---------------------------------------------|--------------|----|
|                       | Connexion                                   |              |    |
| a dentifiant ou adres | se électronique                             |              | ]  |
| A Mot de passe        |                                             |              |    |
|                       |                                             | Se connecter | •1 |
| & Récupérer r         | mes informations de c<br>le Créer un compte | connexion    |    |

2/Cliquer sur « récupérer mes informations »

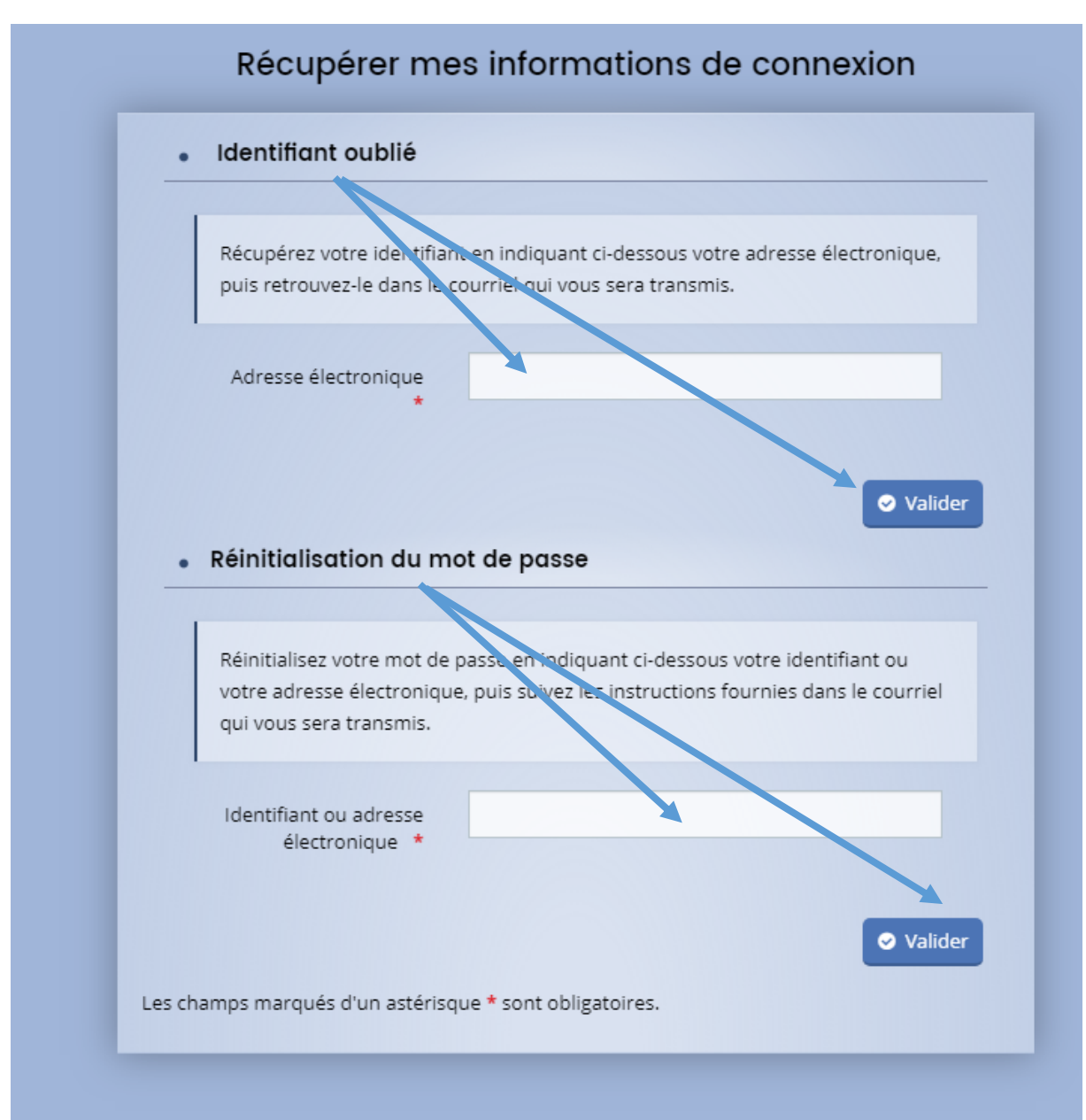

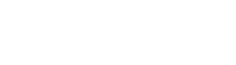

4/Un message sera adressé sur votre boite mail comme indiqué ci-dessous

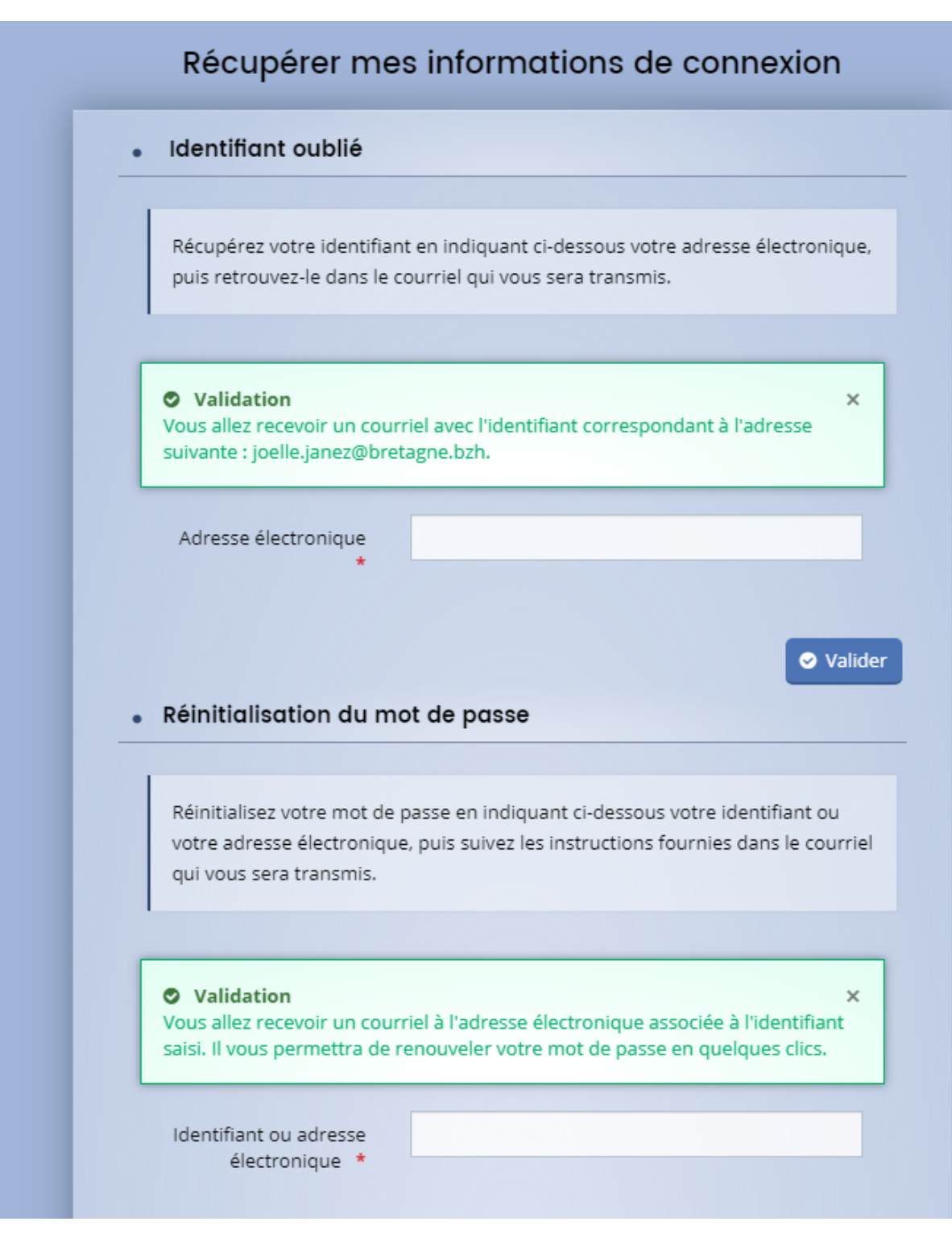

5/ Vous recevez un mail qui vous rappelle votre identifiant :

*Madame* ....,

*Veuillez trouver ci-après votre identifiant de connexion au portail des aides de la Région Bretagne : IDENTIFIANT* 

Vous pouvez désormais vous connecter à votre compte.

Pour ce faire, cliquez sur le lien suivant.

Merci de votre confiance,

Conseil Régional de Bretagne 283, avenue du général Patton CS 21101 35711 Rennes Cedex 7

6/ Vous recevez un mail qui vous permet de renouveler votre mot de passe :

*Madame* .....,

Vous avez souhaité renouveler votre mot de passe pour accéder à votre espace personnel sur le portail des aides de la Région Bretagne. Pour cela, veuillez cliquer sur le lien ci-dessous (ou le recopier dans votre navigateur).

 $https://aides.bretagne.bzh/account-management/crbr-demandeurs/ux/\#/account-reset-password?redirectTo=https%3A%2F%2Faides.bretagne.bzh%2Faides%2F%23%2Fcrbr%2Fconnecte%2Fda shboard%2Faccueil&jwtKey=jwt-crbr-portail-depot-demande-aides&footer=https%3A%2F%2Faides.bretagne.bzh%2Faides%2F%23%2Fcrbr%2Fmentions-legales%2CMentions%20l%C3%A9gales%2C_self&username=JOELLEJANEZ&token=5ced236ef8394a000 7e0f09b.NYa5Wrij8CI0QVCa28hQimhKK8QxT3Cw1K5Hh8xww6c$ 

Ce lien est valable pour une durée de 72 heures.

Au-delà, vous pourrez toujours procéder au changement de votre mot de passe en utilisant le l'en « récupérer mes informations de connexion » sur le site de la Région.

Merci de votre confiance,

cliquer sur le lien – attention, ce lien n'est valable que 72 heures.

7/Saisissez votre nouveau mot de passe et valider

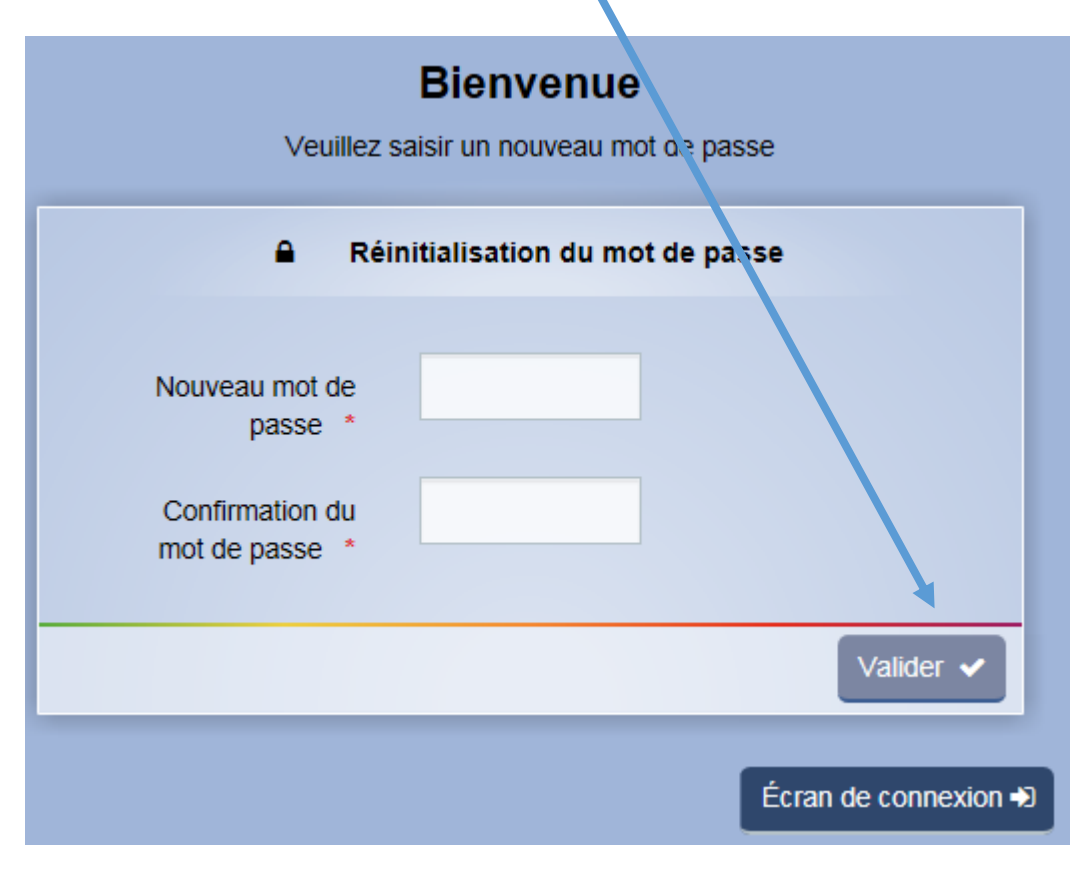